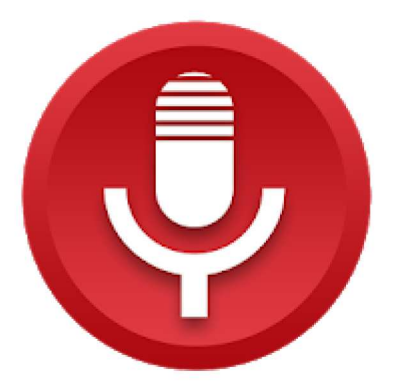

# voice recorder

quality apps (recorder, weather, music) Muziek en audio

3 PEGI 3

**Bevat advertenties** 

Deze app is geschikt voor al je apparaten.

Geïnstalleerd

\*\*\*\*

210.010 💄

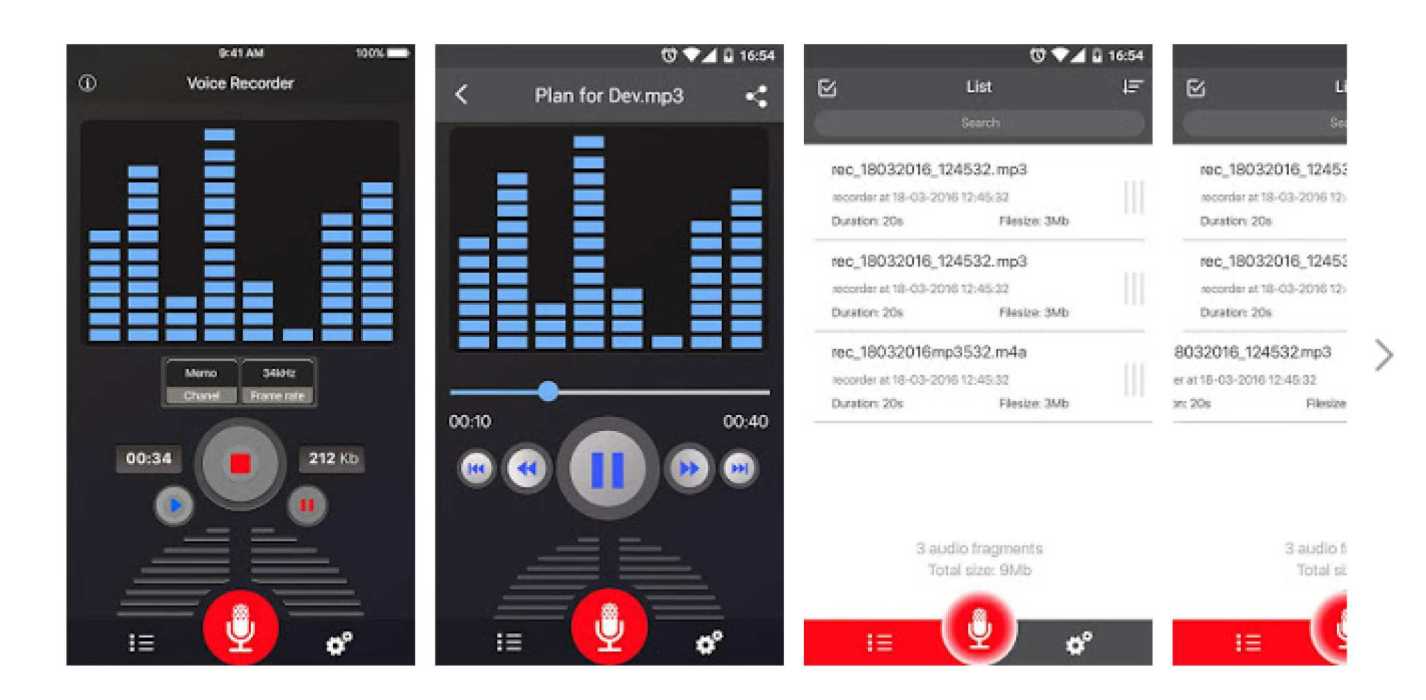

Kenmerken:

- 1. spraak opnemen met een hoge kwaliteit
- 2. eenvoudige gebruikersinterface, gemakkelijk te gebruiken.
- 3. Ondersteunde operaties in deze versie
- Opnemen met een hoge kwaliteit.
- Format file: mp3, ogg
- Het afspelen, pauze, stop audiobestand.
- Stuur / Deel je opname.
- Verwijder uw opname direct vanuit de app.
- Sla de opname-bestand.
- Live audio spectrum analyzer
- Mp3 encoding met instelbare sample rate (8-44 kHz)
- Opname in de achtergrond (zelfs wanneer beeldscherm is uitgeschakeld)
- Microfoonversterking kalibratiegereedschap
- Opslaan / pauze / hervatten / annuleren opname process control
- Eenvoudig opnamen lijst gebruiken
- Verzenden / delen van een opname via e-mail, sms, mms, facebook, whatsapp, dropbox, etc.
- Geen ondersteuning voor Call Recorder

4,8

210.010 in totaal

#### Eddy Devos

Na het opstarten van de app zien we Onderaan 3 toetsen : Links : de koptelefoon om een geluidsopname te beluisteren Midden : de microfoon om een geluidsopname te maken Rechts : het tandwieltje voor de instellingen

- A We zien eerst onze instellingen na en dit door te drukken op het tandwieltje. We komen in onderstaand menu terecht.

| Ļ     | Microfoon Adjustment                                                                                                    | >            |
|-------|----------------------------------------------------------------------------------------------------|--------------|
| 0     | Record bestandstype                                                                                                    | >            |
|       | Standaard bestandsnaam<br>Voorvoegsel: GeluidsrecorderEddy                                                                                                    | >            |
| 6     | Activeer de vuilnisfunctie<br>Indien ingeschakeld, worden bestanden naar de prullenbak verplaatst wanneer ze worden verwijderd. Gebruikers kunnen naar o<br>gaan om bestanden te herstellen | e prullenbak |
|       | <b>≧<sup>R</sup> Grootte van de prullenbak</b><br>20 bestanden                                                                                                    | >            |
| .h    | Opnamekwaliteit<br>Mono, 44 kHz                                                                                                    | >            |
| ¢     | Call Recorder                                                                                                    | >            |
|       | Locatie van de opname(SD Card beschikbaar)<br>/storage/emulated/0/Recorders                                                                                                    | >            |
| [/sto | prage/emulated/0: Op de computer, is deze locatie hoofdmap overeenkomt met interne opslag telefoon die meestal DCIM folder b                                                                | evat]        |
| VOC   | DRSCHOT                                                                                                    |              |
| NO    | Verwijder advertenties                                                                                                    | >            |
| ٤     | Hide-pictogram op de statusbalk                                                                                                    |              |
| G.    | Heeft de standby-modus niet toe                                                                                                    |              |
|       | Microfoon Adjustment                                                                                                    |              |
|       |                                                                                                    |              |

| Device autocontrole                                                                          |
|----------------------------------------------------------------------------------------------|
| O Microfoon Adjustment                                                                       |
| Opmerking: de gevoeligheid van de microfoon is evenredig met de lengte van de schuifregelaar |
| Boot volume (gain DB)                                                                        |
|                                                                                              |

1.0

10

# 2. 🔄 Record bestandstype

| ۷.  | Record bestandstype                                                                                               |
|-----|----------------------------------------------------------------------------------------------------|
|     | Kies het type bestand op te slaan                                                                                 |
|     | .MP3                                                                                                    |
|     | VAW. ()                                                                                                    |
| 3.  | Standaard bestandsnaam<br>Voorvoegsel: GeluidsrecorderEddy                                                        |
| For | naat van bestandsnaam:                                                                                            |
|     | Datum en tijd:Het opnamebestand krijgt automatisch een naam gebaseerd op de tijd waarop de opname<br>werd gestart |
|     | Voorbeeld: 2018_08_24_16_14_52                                                                                    |
| ۲   | Voorvoegsel: Het opnamebestand krijgt automatisch een naam op basis van het prefix                                |
|     | CeluidsrecorderEddy                                                                                               |
|     | Voorbeeld: GeluidsrecorderEddy_1, GeluidsrecorderEddy_2, GeluidsrecorderEddy_3,                                   |
|     | Vraag niet om een nieuwe naam na stoppen met opnemen                                                              |
| 4.  | Activeer de vuilnisfunctie                                                                                        |

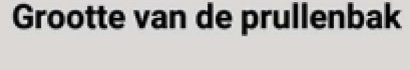

- 10 bestanden
- 20 bestanden
- 30 bestanden
- 5. Opnamekwaliteit Mono, 44 kHz

## Opnamekwaliteit

- MONO 11 kHz
   MONO 16 kHz
- 🔘 MONO 22 kHz
- MONO 44 kHz

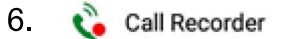

niet van toepassing = verwijst naar andere app.

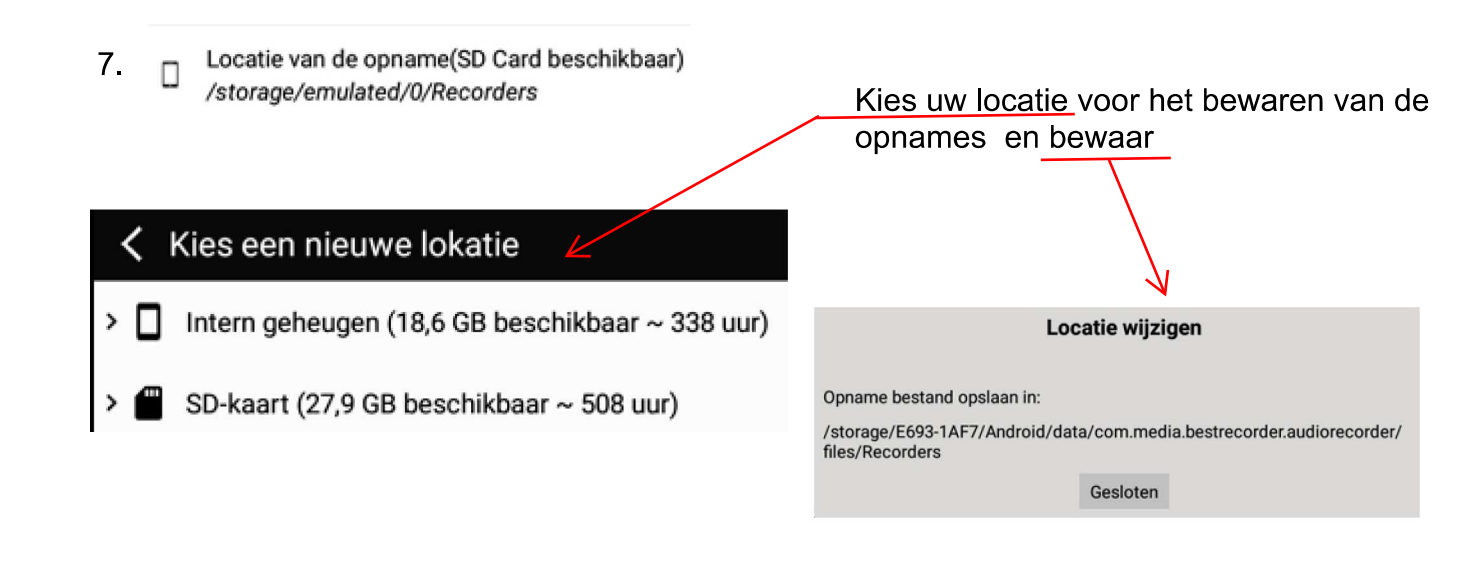

### B. Een opname maken

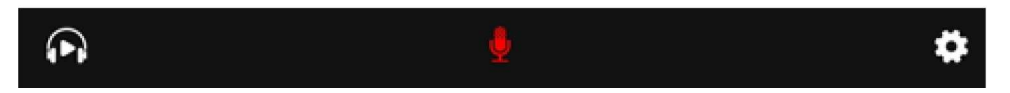

Druk op de rode, ronde knop en de opname start

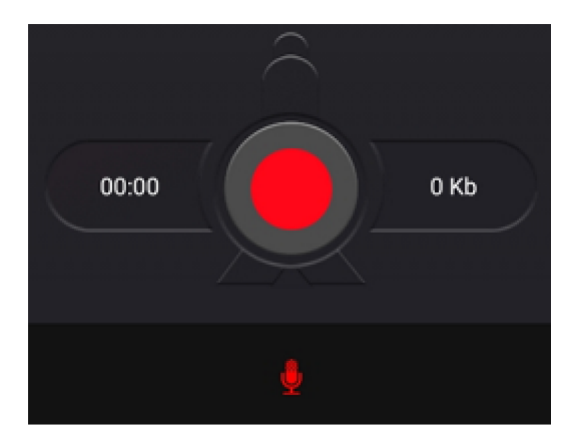

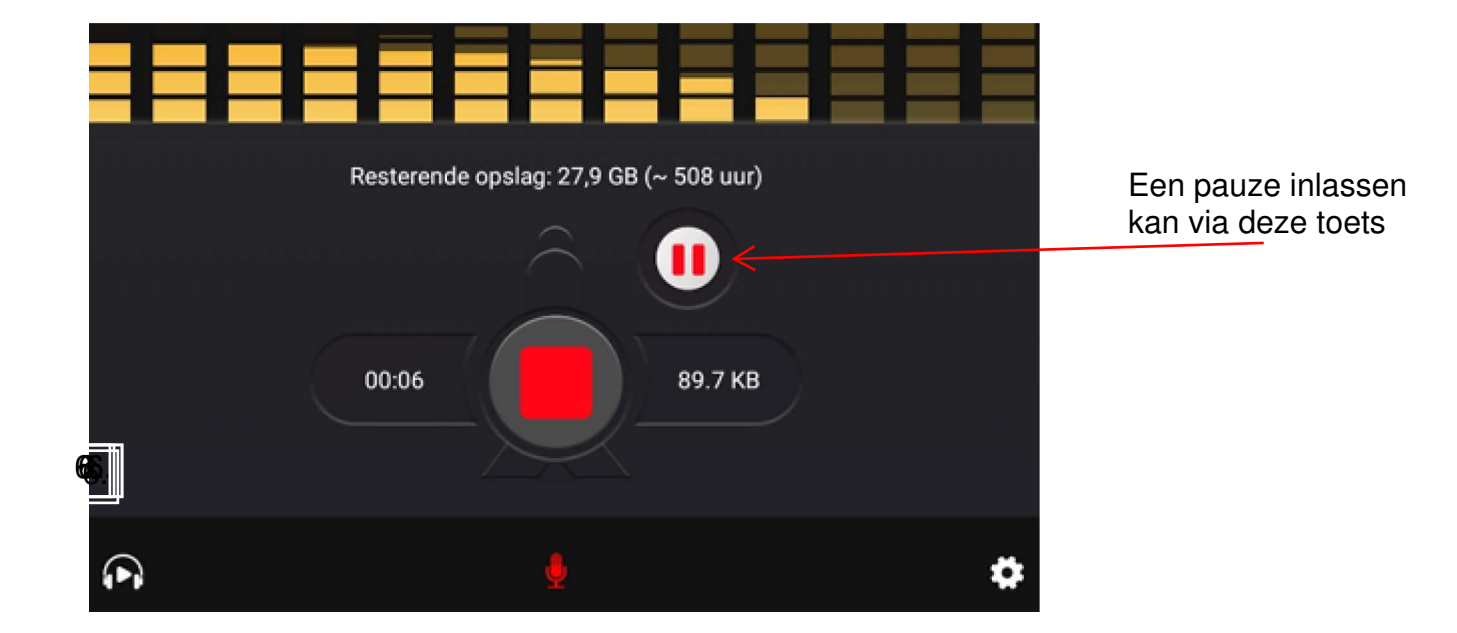

De opname stopt u door terug op de rode ronde toets te drukken. De naam van het geluidsbestand wordt u voorgesteld

| Plaats nieuwe naa                        | am van het bestand |
|------------------------------------------|--------------------|
| Geluidsreco                              | orderEddy_10       |
| Vraag niet om een nieuwe naam na stoppen | met opnemen        |
| 📐 😂 Sportrental                          | >                  |
| ок                                       | Annuleren          |

Kies voor OK

Het bestand wordt opgeslagen en alle info krijgt u zoals onderstaand beeld. Hier kan u ook rechtstreeks de opname beluisteren via de blauwe toets

| Bestandsnaam     | GeluidsrecorderEddy_10.mp3                                                                                              |           |
|------------------|----------------------------------------------------------------------------------------------------|-----------|
| Bestandslocatie  | /storage/E693-1AF7/Android/data/<br>com.media.bestrecorder.audiorecorder/files/Recorders/<br>GeluidsrecorderEddy_10.mp3 |           |
| Bestandsgrootte: | 169.8 KB                                                                                                    |           |
| Maak tijd:       | 2018-08-24                                                                                                    |           |
| Duur:            | 00:10                                                                                                    |           |
|                  |                                                                                                    |           |
| 00:04            | ā o                                                                                                    | 00:10     |
|                  |                                                                                                    |           |
|                  |                                                                                                    |           |
| P                | <u>ڤ</u>                                                                                                    | <b>\$</b> |

Klik hier om de afspeelsnelheid te wijzigen

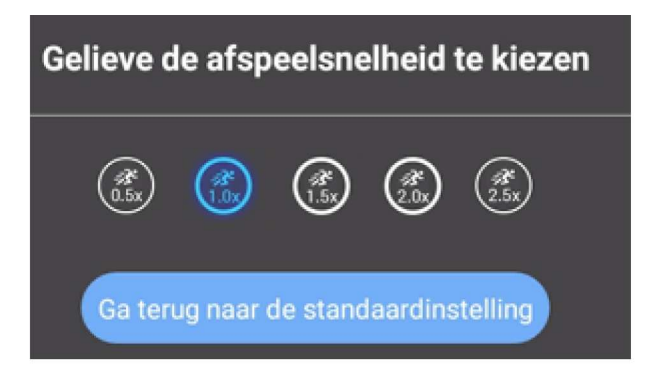

C Beluisteren van opnames

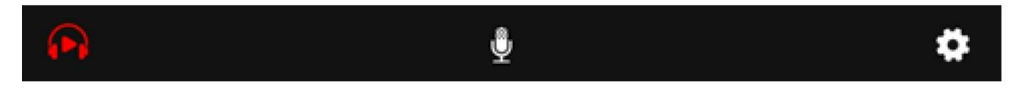

Na selectie van de koptelefoon zien we onmiddellijk de lijst met opnames

| < | Lijst (4)                                                  | Î = |
|---|------------------------------------------------------------|-----|
|   | GeluidsrecorderEddy_10.mp3<br>00:10s - 169.8 KB 2018-08-24 | :   |
| ► | GeluidsrecorderEddy_9.mp3 01:45s-1.6 MB 2018-07-07         | :   |
| ► | Intro Office bewerkt.mp3<br>00:23s - 374.7 KB 2018-07-04   | :   |
| ► | Intro Polaris bewerkt.mp3<br>00:22s - 359.2 KB 2018-07-04  | :   |

## Een selectie van een opname laat volgende mogelijkheden toe

|    | GeluidsrecorderEddy_10.mp3 |
|----|----------------------------|
|    | Luister                    |
| 2  | Naam bewerken              |
| Î  | Verwijder                  |
| <  | Delen                      |
| %  | Inhoud bewerken            |
| 0  | Details bekijken           |
| L. | Instellen als beltoon      |

#### De opgenomen bestanden zijn ook via bestandsbeheer te vinden

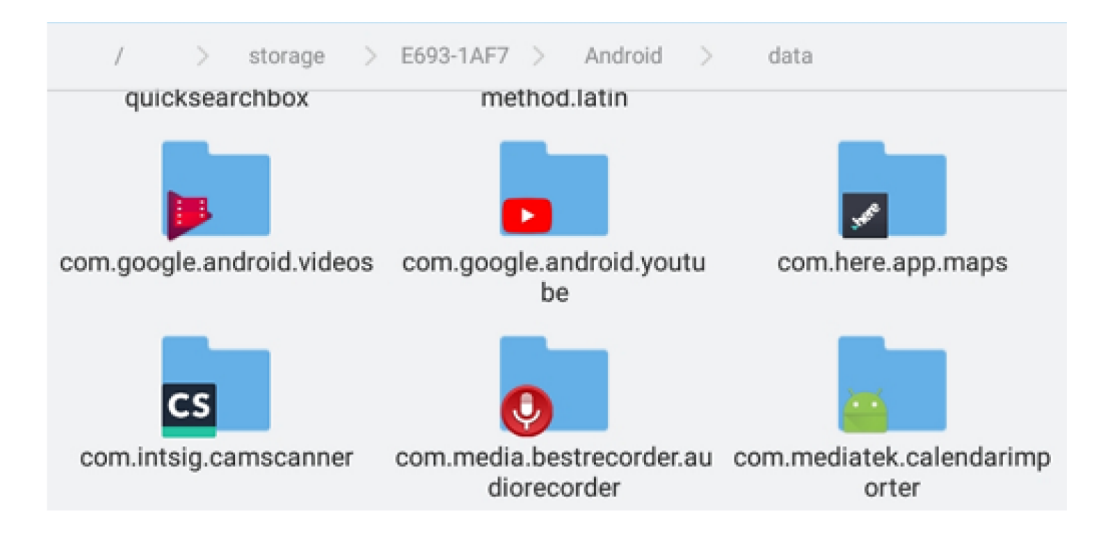

#### Het wissen van een bestand

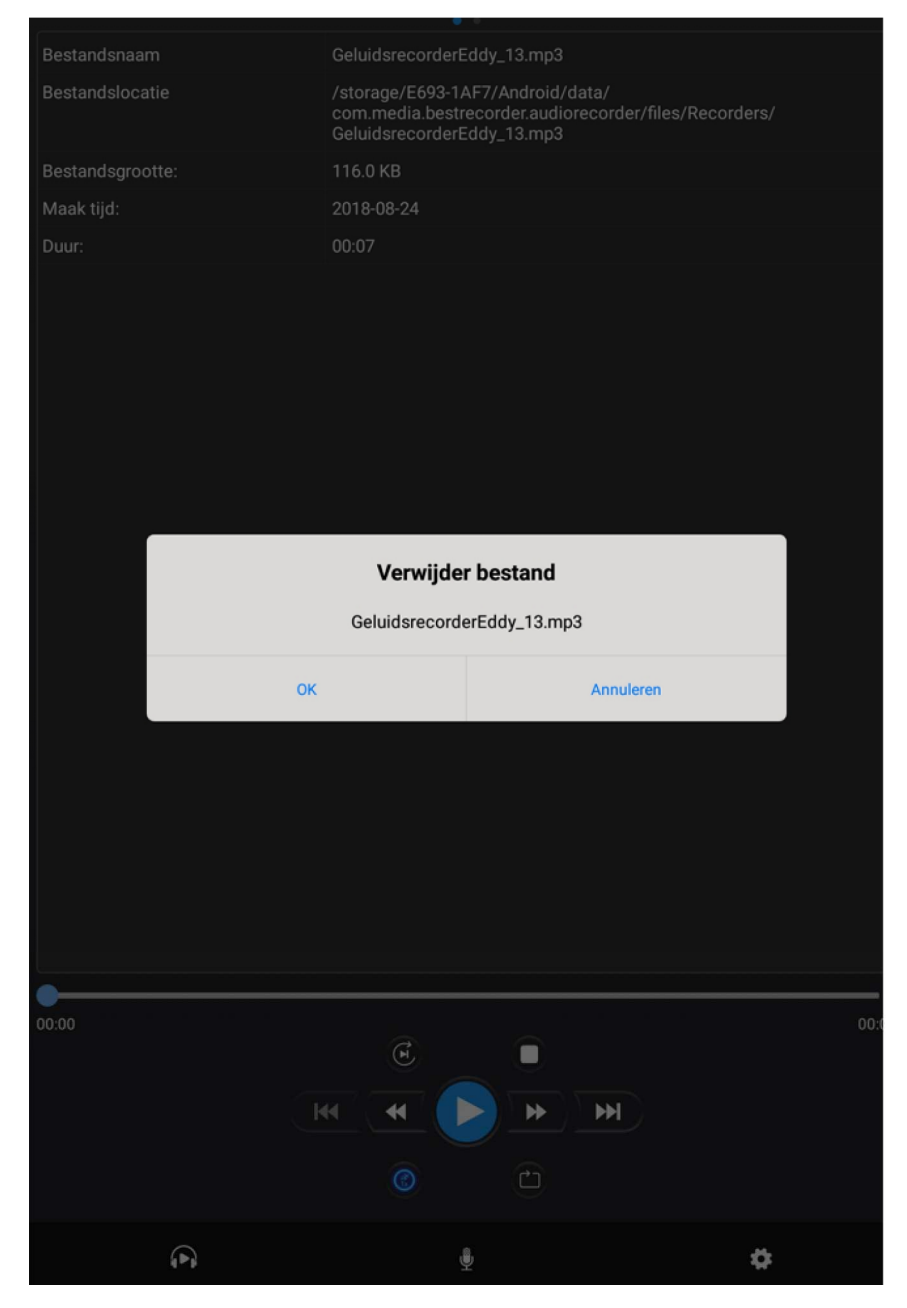

Voice recorder voor GGTH

Eddy Devos